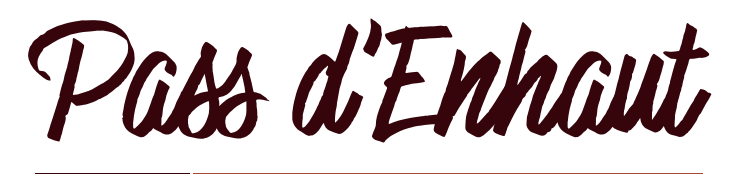

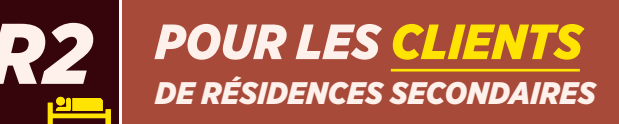

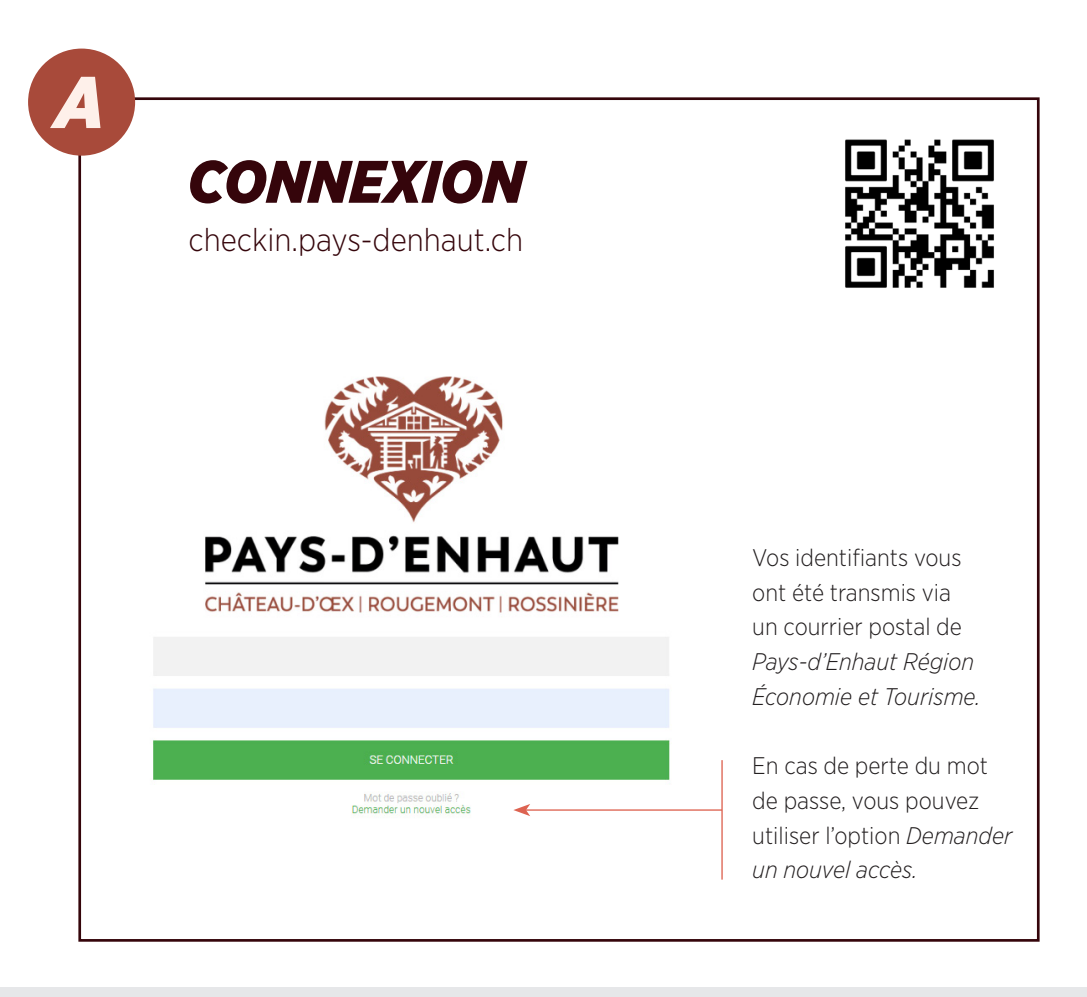

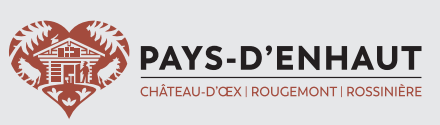

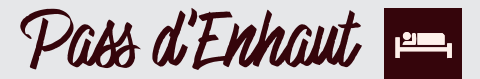

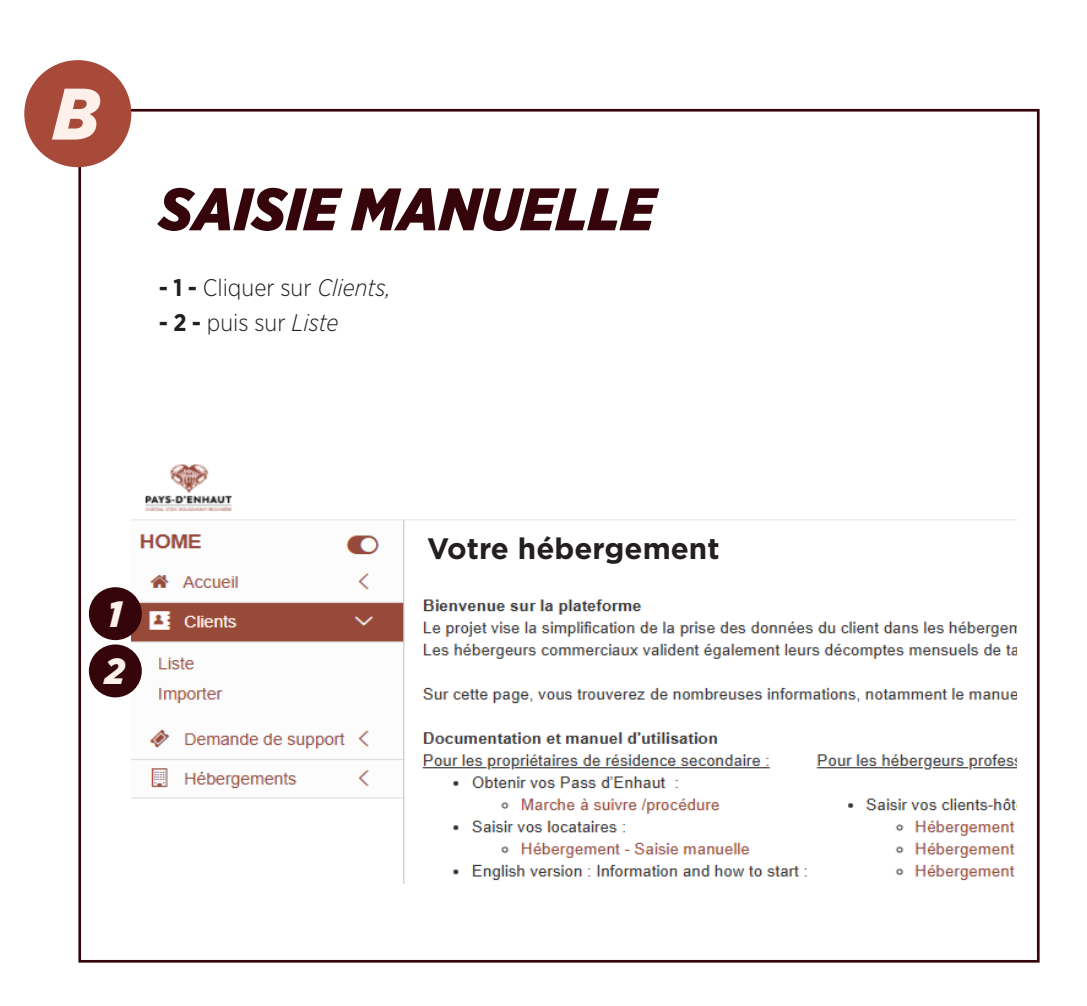

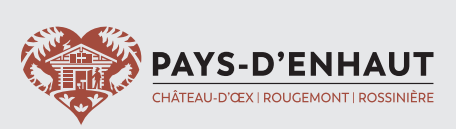

Pass d'Enhaut 📖

| _                                                                                                    | -                |                                                                                                    |                                                                                                    |                                                              |                                      |                                         |                |                |                                         |
|----------------------------------------------------------------------------------------------------|------------------|----------------------------------------------------------------------------------------------------|----------------------------------------------------------------------------------------------------|--------------------------------------------------------------|--------------------------------------|-----------------------------------------|----------------|----------------|-----------------------------------------|
| Δ                                                                                                    | <b>CCÉ</b> I     | ned /                                                                                                    |                                                                                                    | nD                                                           | MI                                   | ΙΛ                                      | IDE            |                |                                         |
|                                                                                                    |                  |                                                                                                    |                                                                                                    |                                                              |                                      |                                         |                |                |                                         |
|                                                                                                    |                  |                                                                                                    |                                                                                                    |                                                              |                                      |                                         |                |                |                                         |
| - 3 -                                                                                                    | Cliquer sur      | Ajouter.                                                                                                    |                                                                                                    |                                                              |                                      |                                         |                |                |                                         |
|                                                                                                    |                  |                                                                                                    |                                                                                                    |                                                              |                                      |                                         |                |                |                                         |
|                                                                                                    |                  |                                                                                                    |                                                                                                    |                                                              |                                      |                                         |                |                |                                         |
|                                                                                                    |                  |                                                                                                    |                                                                                                    |                                                              |                                      |                                         |                |                |                                         |
|                                                                                                    |                  |                                                                                                    |                                                                                                    |                                                              |                                      |                                         |                |                |                                         |
|                                                                                                    |                  |                                                                                                    |                                                                                                    |                                                              |                                      |                                         |                |                |                                         |
|                                                                                                    |                  |                                                                                                    |                                                                                                    |                                                              |                                      |                                         |                |                |                                         |
| ¢.                                                                                                    |                  |                                                                                                    |                                                                                                    |                                                              |                                      |                                         |                | 3              | Accus                                   |
| HOME                                                                                                    | 1.1-4-1          | _                                                                                                    |                                                                                                    |                                                              |                                      |                                         |                |                |                                         |
| # Accueil <                                                                                                    | Liste des client | 5                                                                                                    |                                                                                                    |                                                              |                                      |                                         |                | Export Ajouter | primer                                  |
| 🖪 Clients 🗸 🗸                                                                                                    |                  | 14.03.2025 - 14.03.2026                                                                                                    | toot -                                                                                             | 4 sélect, +                                                  |                                      |                                         |                |                |                                         |
| Liste                                                                                                    | Nom              | 0 Date                                                                                                    | A Pays                                                                                             | 0 Etat                                                       | Adultes                              | • Enfants                               | Pass d'Enhaut  | Taxe de séjour |                                         |
| Importer                                                                                                    | 110111           |                                                                                                    | Outres                                                                                             |                                                              | 6                                    | 0                                       | 44             |                |                                         |
| Importer     Ø Demande de support <                                                                                                    |                  | 01.10.2024 - 30.09.2025                                                                                                    | Subse                                                                                              | actif                                                        |                                      |                                         |                |                |                                         |
| Porter     Porter     Porter |                  | 01.10.2024 - 30.09.2025<br>01.11.2024 - 30.04.2025                                                                                                    | Suisse                                                                                             | actif                                                        | 2                                    | 0                                       |                |                |                                         |
| Importer  Demande de support <  Hébergements <                                                                                                    |                  | 01.10.2024 - 30.09.2025<br>01.11.2024 - 30.04.2025<br>16.12.2024 - 30.04.2025                                                                                                    | Suisse<br>Suisse                                                                                   | actif<br>actif<br>actif                                      | 2                                    | 0                                       |                | 8              | •                                       |
| Pemande de support <     Hébergements <                                                                                                    |                  | 01.10.2024 - 30.09.2025<br>01.11.2024 - 30.04.2025<br>16.12.2024 - 30.04.2025<br>19.12.2024 - 30.04.2025                                                                                                    | Suisse<br>Suisse<br>Suisse                                                                         | actif<br>actif<br>actif<br>actif                             | 2<br>6<br>6                          | 0<br>0<br>0                             | 27<br>27<br>27 | 8              | •                                       |
| Importer     Demande de support <     [] Hébergements <                                                                                                    |                  | 01 10 2024 - 30 09 2025<br>01 11 2024 - 30 04 2025<br>16 12 2024 - 30 04 2025<br>19 12 2024 - 30 04 2025<br>23 12 2024 - 30 04 2025                                                                                                    | Suisse<br>Suisse<br>Suisse<br>Suisse                                                               | actif<br>actif<br>actif<br>actif<br>actif                    | 2<br>6<br>5<br>4                     | 0 0 1                                   |                | 0<br>0<br>0    | •                                       |
| Importer<br>P Demande de support <<br>Hébergements <                                                                                                    |                  | 0 1 10 2024 - 30 09 2025<br>01 11 2024 - 30 04 2025<br>16 12 2024 - 30 04 2025<br>19 12 2024 - 30 04 2025<br>23 12 2024 - 30 04 2025<br>23 12 2024 - 30 04 2025                                                                                                    | Sulson<br>Sulson<br>Sulson<br>Sulson<br>Sulson                                                     | act#<br>act#<br>act#<br>act#<br>act#                         | 2<br>6<br>4<br>3                     | 0 0 1 3                                 |                |                | •                                       |
| Pomande de support <     Demande de support <     Hédergements <                                                                                                    |                  | 01 10 2024 - 30 09 2025<br>01 11 2024 - 30 04 2025<br>16 12 2024 - 30 04 2025<br>19 12 2024 - 30 04 2025<br>23 12 2024 - 30 04 2025<br>23 12 2024 - 30 04 2025<br>23 12 2024 - 30 04 2025<br>23 12 2024 - 30 04 2025                                                                                 | Suisse<br>Suisse<br>Suisse<br>Suisse<br>Suisse                                                     | actf actf actf actf actf actf actf actf                      | 2<br>6<br>4<br>3<br>5                | 0 0 1 1 3 1                             |                |                | •                                       |
| Pomande de support <     Hédergements <                                                                                                    |                  | 01 10 204 - 30 69 2005<br>01 11 2004 - 30 64 2025<br>16 12 2004 - 30 64 2025<br>23 12 2024 - 30 64 2025<br>23 12 2024 - 30 64 2025<br>23 12 2024 - 30 64 2025<br>23 12 2024 - 30 64 2025<br>23 12 2024 - 30 64 2025<br>23 12 2024 - 30 64 2025                                                       | Suisse<br>Suisse<br>Suisse<br>Suisse<br>Suisse<br>Suisse<br>Suisse                                 | actif<br>actif<br>actif<br>actif<br>actif<br>actif<br>actif  | 2<br>6<br>4<br>3<br>5                | 0 0 1 1 3 1 0 0 0 0 0 0 0 0 0 0 0 0 0 0 |                |                | •                                       |
| importer<br>♣ Centrando de support <<br>☐ Hébergements <                                                                                                    |                  | 01 10 204 - 30 69 2005<br>01 11 2004 - 30 64 2005<br>16 12 2004 - 30 64 2005<br>19 12 2004 - 30 64 2005<br>23 12 2004 - 30 64 2005<br>23 12 2004 - 30 64 2005<br>23 12 2004 - 30 64 2005<br>23 12 2004 - 30 64 2005<br>23 12 2004 - 30 64 2005<br>23 12 2004 - 30 64 2005<br>23 12 2004 - 30 64 2005 | Suisse<br>Suisse<br>Suisse<br>Suisse<br>Suisse<br>Suisse<br>Suisse<br>Suisse                       | actif<br>actif<br>actif<br>actif<br>actif<br>actif<br>actif  | 2<br>6<br>4<br>3<br>5<br>2           | 0<br>0<br>1<br>3<br>1<br>1<br>0<br>0    |                |                | • • • • • • • • • • • • • • • • • • • • |
| impoter                                                                                                    |                  | 0 11 2024 - 30 04 2025<br>0 11 12024 - 30 04 2025<br>14 11 2024 - 30 04 2025<br>15 12 2024 - 30 04 2025<br>23 12 2024 - 30 04 2025<br>23 12 2024 - 30 04 2025<br>23 12 2024 - 30 04 2025<br>0 01 2025 - 30 04 2025<br>0 01 2025 - 30 04 2025                                                         | Suisse<br>Suisse<br>Suisse<br>Suisse<br>Suisse<br>Suisse<br>Suisse                                 | actr<br>actr<br>actr<br>actr<br>actr<br>actr<br>actr<br>actr | 2<br>6<br>4<br>3<br>5<br>2<br>1      | 0<br>0<br>1<br>3<br>1<br>0<br>0         |                |                | •<br>•<br>•<br>•                        |
| importer<br>◆ Demanda de support <<br>□ Hóbergements <                                                                                                    |                  | 011 2024 - 306 2025<br>011 2024 - 306 2025<br>111 2024 - 306 2025<br>2024 - 306 2025<br>2012 2024 - 306 2025<br>2012 2024 - 306 2025<br>2012 2024 - 306 2025<br>2012 2024 - 306 2025<br>2012 2024 - 306 2025<br>2015 2025 - 306 2025<br>010 2025 - 306 2025                                          | Suisse<br>Suisse<br>Suisse<br>Suisse<br>Suisse<br>Suisse<br>Suisse<br>Suisse<br>Suisse<br>Betrgue  | acts<br>acts<br>acts<br>acts<br>acts<br>acts<br>acts<br>acts | 2<br>6<br>4<br>3<br>5<br>2<br>1<br>2 | 0<br>0<br>1<br>3<br>1<br>0<br>0<br>0    |                |                | •<br>•<br>•<br>•<br>•                   |
| importer<br>◆ Demandro de tupport <<br>☐ Hitkengements <                                                                                                    |                  | 0 11 2024 - 30 09 2025<br>0 11 3024 - 30 04 2025<br>11 11 2024 - 30 04 2025<br>12 12 2024 - 30 04 2025<br>23 12 2024 - 30 04 2025<br>23 12 2024 - 30 04 2025<br>23 12 2024 - 30 04 2025<br>23 12 2024 - 30 04 2025<br>0 10 2026 - 20 04 2025<br>0 05 2025 - 50 04 2025<br>0 05 2025 - 51 05 2025     | Suisse<br>Suisse<br>Suisse<br>Suisse<br>Suisse<br>Suisse<br>Suisse<br>Suisse<br>Suisse<br>Belgique | acts<br>acts<br>acts<br>acts<br>acts<br>acts<br>acts<br>acts | 2<br>6<br>4<br>3<br>5<br>2<br>1<br>2 | 0<br>0<br>1<br>3<br>1<br>0<br>0         |                |                | * * * * * * * * * * * * * * * * * * *   |

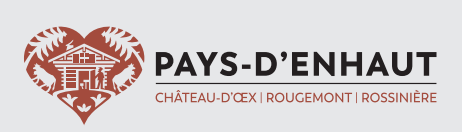

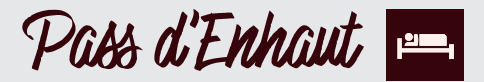

|                                               | IRER LES DONNEES                                                                                                    |
|-----------------------------------------------|----------------------------------------------------------------------------------------------------|
| - 4 - Les cha<br>- 5 - Il est in<br>toutes    | amps avec l'astérisque * sont obligatoires.<br>nportant de parcourir tous les onglets et s'assurer que<br>les informations nécessaires y sont saisies. |
| Nouveau clie<br>Veuillez remplir les c        | ent<br>hamps ci-dessous.                                                                                                    |
| Nom: *                                        | Auresse Sejour Panucipants                                                                                                    |
|                                               |                                                                                                    |
| Prénom:                                       |                                                                                                    |
| Prénom:<br>Titre:                             | Veuillez sélectionner                                                                                                    |
| Prénom:<br>Titre:<br>Entreprise:              | Veuillez sélectionner 💌                                                                                                    |
| Prénom:<br>Titre:<br>Entreprise:<br>Langue: * | Veuillez sélectionner •                                                                                                    |
| Prénom:<br>Titre:<br>Entreprise:              | Veuillez sélectionner                                                                                                    |

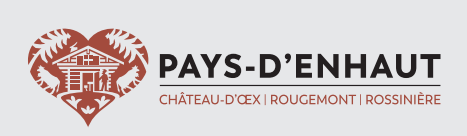

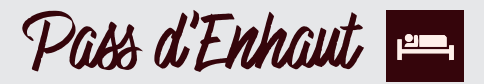

| REN                                                                                                    | ITRER LES DONNÉES                                                                                                    |
|----------------------------------------------------------------------------------------------------|----------------------------------------------------------------------------------------------------|
| <b>- 5 -</b> Dans                                                                                                    | l'onglet <i>Participants</i> , indiquez le nombre d'adultes (16 ans et plus)                                                                                                    |
| et d'e                                                                                                    | enfants (6 à 15 ans), ainsi que toute éventuelle exonération                                                                                                    |
| de la                                                                                                    | taxe de sejour.<br>ssez la montant de la taxe facturée sous Taxes de séjour forfaitair.                                                                                                    |
| - 7 - Sila                                                                                                    | réservation a été faite via Airbnh, cochez uniquement la case                                                                                                    |
| corro                                                                                                    | spondanto et po remplissoz rion d'autro lo calcul étant automatisé                                                                                                    |
| cone                                                                                                    | spondante et ne rempilssez nen d'autre, le calcul étant automatise.                                                                                                    |
| Nouveau client                                                                                                    |                                                                                                    |
| <b>Nouveau client</b><br>Veuillez remplir les champs ci-u                                                                                                    | dessous.                                                                                                    |
| Nouveau client<br>Veuillez rempir les champs ci-<br>Identification Adresse                                                                                                    | dessous<br>Séjour Participants                                                                                                    |
| Nouveau client<br>Veuillez remplir les champs ci-<br>Identification Adresse<br>Réservation facturé via Airbob:                                                                           | Seisous.<br>Sejour Participants<br>2<br>Weulie: ne occher cette case uniquement ai uns taxe de séjour a été perçue par Alarb                                                                                                    |
| Nouveau client<br>Veuillez rempir les champs ch<br>Identification Adresse<br>Réservation facturé vis Airtente:<br>Nombre total d'adultes:                                                | dessous.<br>Séjour Participants<br>Veulte: ne cocher cette case uniquement al une laxe de séjour a été perçue par Albeb<br>0                                                                                                    |
| Nouveau client<br>Veuillez rempir les champs d-<br>Identification Adresse<br>Réservation facturé vis Airbate:<br>Nombre total d'adultes:                                                 | dessous.<br>Séjour Participants<br>Vesulles: ne occher cette cate uniquement ai une taxe de séjour a été perçue par Abreb.<br>O<br>Insérez le nombre d'aduites dés 16 ans, y compts le responsable du groupe et les exemptés                                                                                                    |
| Nouveau client<br>Veuillez remplir les champs ch-<br>Identification Adresse<br>Réservation facturé via Airtonie<br>Nombre total d'adultes:<br>Nombre total d'adultes:                    | dessous:       55         Sejour       Participants         O       Vuluitic: ne conter cette case uniquement ai une taxe de séjour a été perçue par Alzeb         O       Insterz le nombre d'aduttes des 16 ans, y compris le responsable du groupe et les exemptés         O       Insterz le nombre d'aduttes des 16 ans, y compris le responsable du groupe et les exemptés                                                                                                    |
| Nouveau client<br>Vewillez rempiir les champs ci-<br>identification Adresse<br>Réservation facturé via Airbnb:<br>Nombre total d'aduttes:<br>Nombre total d'enfants:                     | dessous.         Séjour       Participants         Veulez: ne occher cette case uniquement al une taxe de séjour a été perçue par Atenb         0         Insérez: le nombre d'aduites dès 16 ans, y compris le responsable du groupe et les exemptés         0         Insérez: le nombre d'enfants de 6 et 15 ans, y compris les exemptés                                                                                                    |
| Nouveau client<br>Veuillez rempir les champs ci-<br>Identification Adresse<br>Réservation facturé via Airtonis<br>Nombre total d'adultes:<br>Nombre total d'adultes:                     | dessous:<br>Sejour Participants<br>Co<br>Wattice no occher cette case uniquement ai une taxe de séjour a été pergue par Abrob<br>Co<br>Meter: le nombre d'aduttes de la fara, y compris le responsable du groupe et les exemptés<br>Co<br>Meter: le nombre d'enfants de 6 et 15 ans, y compris les exemptés                                                                                                    |
| Nouveau client<br>Vestiliez rempir les champs d-<br>identification Adresse<br>Réservation facturé via Airbnb:<br>Nombre total d'adultes:<br>Nombre total d'antants:<br>Exemptés adultes: | Séjour       Participants         Séjour       Participants         Séjour       Participants         Séjour       Participants         Vexilizz ne cocher cette case uniquement si une taxe de séjour a été perçue par Alèmb         O         Insérez le nombre d'adultes des 15 ans, y compris le responsable du groupe et les exemptés         O         Insérez le nombre d'enfants de 6 et 15 ans, y compris les exemptés         Dont         Dont                                                                                                    |
| Nouveau client<br>Vexiliez rempir les champs ch<br>Identification Adresse<br>Réservation facturé via Airbnix:<br>Nombre total d'adultes:<br>Nombre total d'enfants:<br>Exemplés adultes: | descous.  Séjour Participants  Veules: en cocher cette case uniquement ai une taxe de séjour a été perçue par Abreb  U U U U U D D D D D D D D D D D D D D                                                                                                    |
| Nouveau client<br>Veuillez rempir les champs ch<br>Identification Adresse<br>Réservation facturé via Aitota:<br>Nombre total d'adutes:<br>Nombre total d'adutes:<br>Exemptés adutes:     | dessous  Sejour Participants  Vestice: ne ocoher cette case uniquement si une taxe de séjour a été perçue par Abrib  C U U U U U U U D U U D U U U U U U U                                                                                                    |
| Nouveau client<br>Vexillez rempir les champe de<br>Identification Adresse<br>Réservation facturé vis Aitente:<br>Nombre total d'adultes:<br>Nombre total d'adultes:<br>Exemptés adultes: | dessous  figur Participants  Participants Participants Participants Particip |

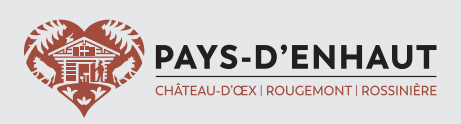

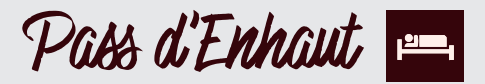

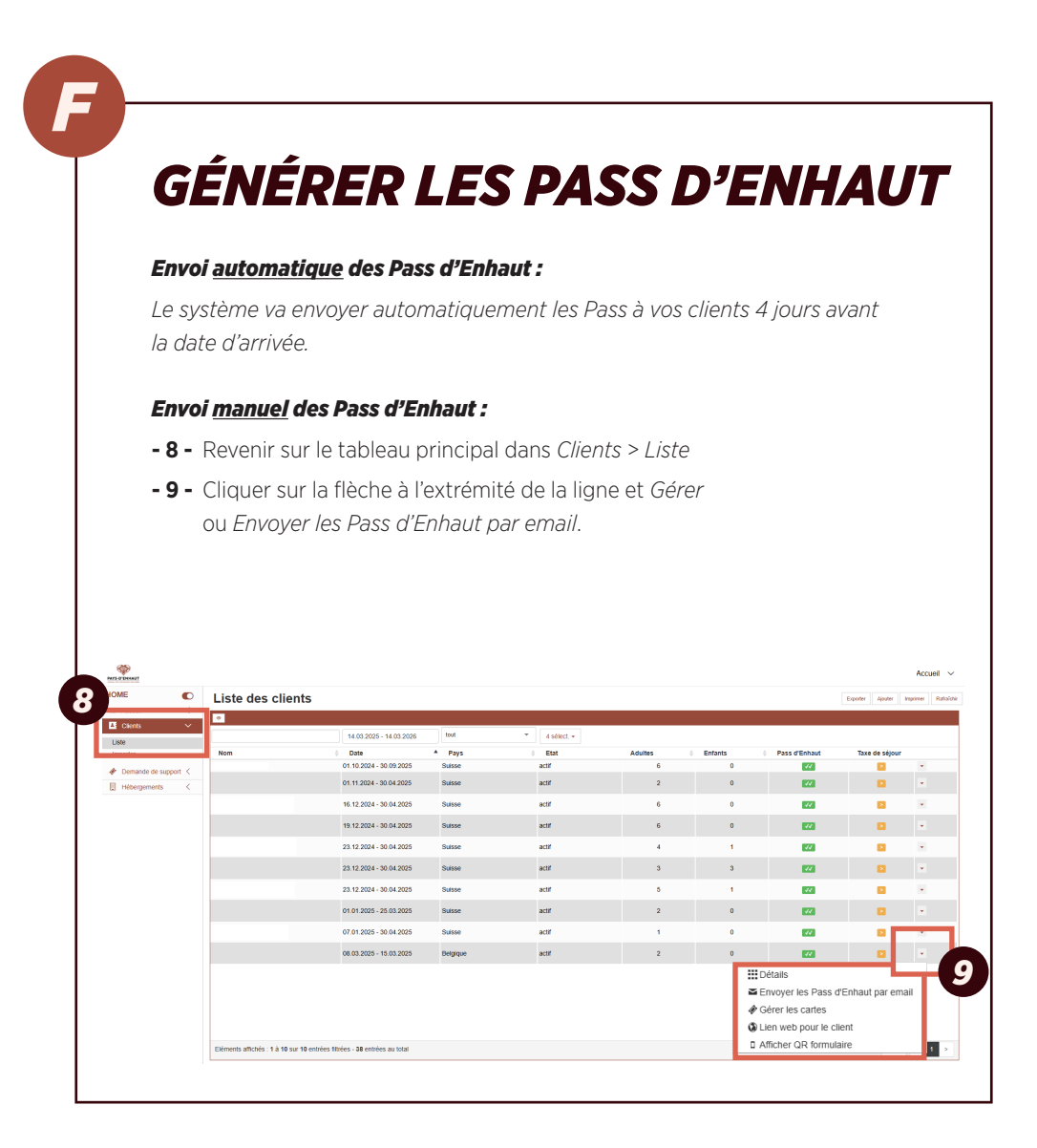

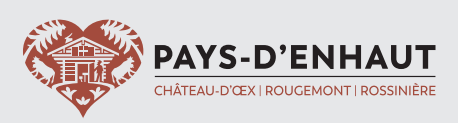